## คู่มือการเข้ากรอกข้อมูลของนักเรียน นักศึกษาในระบบ VCOP

1. เข้าสู่เว็บ VCOP ที่ v-cop.go.th ให้นักเรียน นักศึกษา Click ที่ เข้าสู่ระบบ

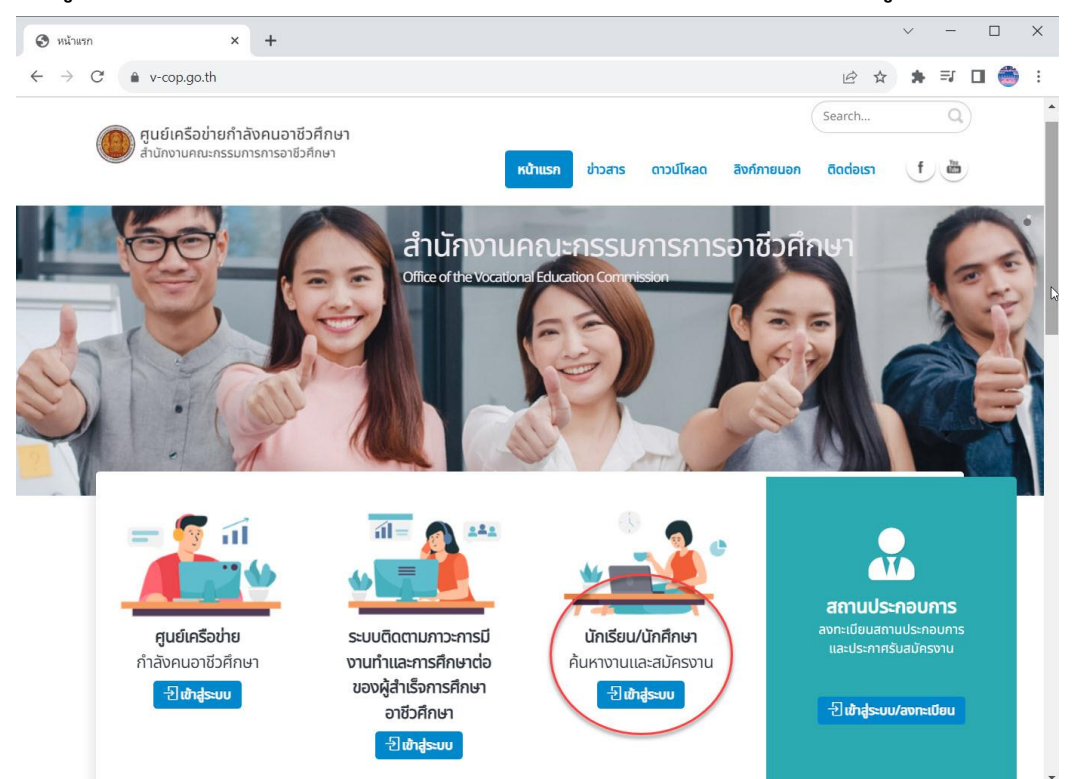

2. เข้าสู่หน้า Login โดยใช้รหัสนักเรียน เป็น USER ใช้เลขบัตรประชาชน 13 หลักเป็น PASSWORD

| 🚱 หน้าแรก 🛛 🗙 🌗                                                 | VEC App - LoginStudent × +                                                                                                    |    |            | ~     | -              |                     | ×   |
|-----------------------------------------------------------------|----------------------------------------------------------------------------------------------------|----|------------|-------|----------------|---------------------|-----|
| $\leftrightarrow$ $\rightarrow$ C $\bullet$ backend.v-cop.go.th | LoginStudent                                                                                                    | B  | ☆          | *     | ≡ſ             |                     | • • |
| สำนักงานคณะกรรมการก<br>Office of the Vocational Educa           | รอาชีวศึกษา<br>on Commission                                                                                                    |    | ()<br>สลับ | Тиџап | โหมด<br>ลางวัน | กลางวัเ<br>/กลางคืน | 1   |
|                                                                 | นักศึกษา         ม้อยู่ใช้ (Username)         ชัยผู้ใช้ (Username)         รหัสห่าน (Password)         รทัสห่าน (Password)         เการุณาเลือกสถานย์กษา<br>วิทยาลัยเทคนิคมอนุรี         ให้สู่ระบบ (LOGIN) | 13 | •          |       |                |                     |     |

| → C 🔒 backend                      | l.v-cop.go.th/Stude | ent/StudentEditProfileView                                                       |                                        |    |  |
|------------------------------------|---------------------|----------------------------------------------------------------------------------|----------------------------------------|----|--|
|                                    | < 🧕                 | สำนักงานคณะกรรมการการอาชีวศึกษา<br>Office of the Vocational Education Commission | โหมดกลางวัน<br>สลับโหมดกลางวัน/กลางคืน | [→ |  |
| 💄 ข้อมูลส่วนตัว                    | <b>^</b>            | หน้าหลัก / ข้อมูลส่วนตัว                                                         |                                        |    |  |
| 🗟 คันหางาน<br>🗜 ตำแหน่งงานที่สมัคร | Ť                   |                                                                                  |                                        |    |  |
|                                    |                     | ความสมบูรณ์ของประ<br><b>30%</b>                                                  | ờā :                                   |    |  |
|                                    |                     |                                                                                  |                                        |    |  |

3. เข้าสู่ระบบแล้วจะพบชื่อตนเอง และ % ความสมบูรณ์ของข้อมูล

 กรอกข้อมูลต่าง ๆ ของนักเรียน นักศึกษาให้สมบูรณ์ (ช่องที่ว่าง หรือช่องที่ยังไม่มีข้อมูลจะมีสีแดง ให้ กรอกให้ครบ)

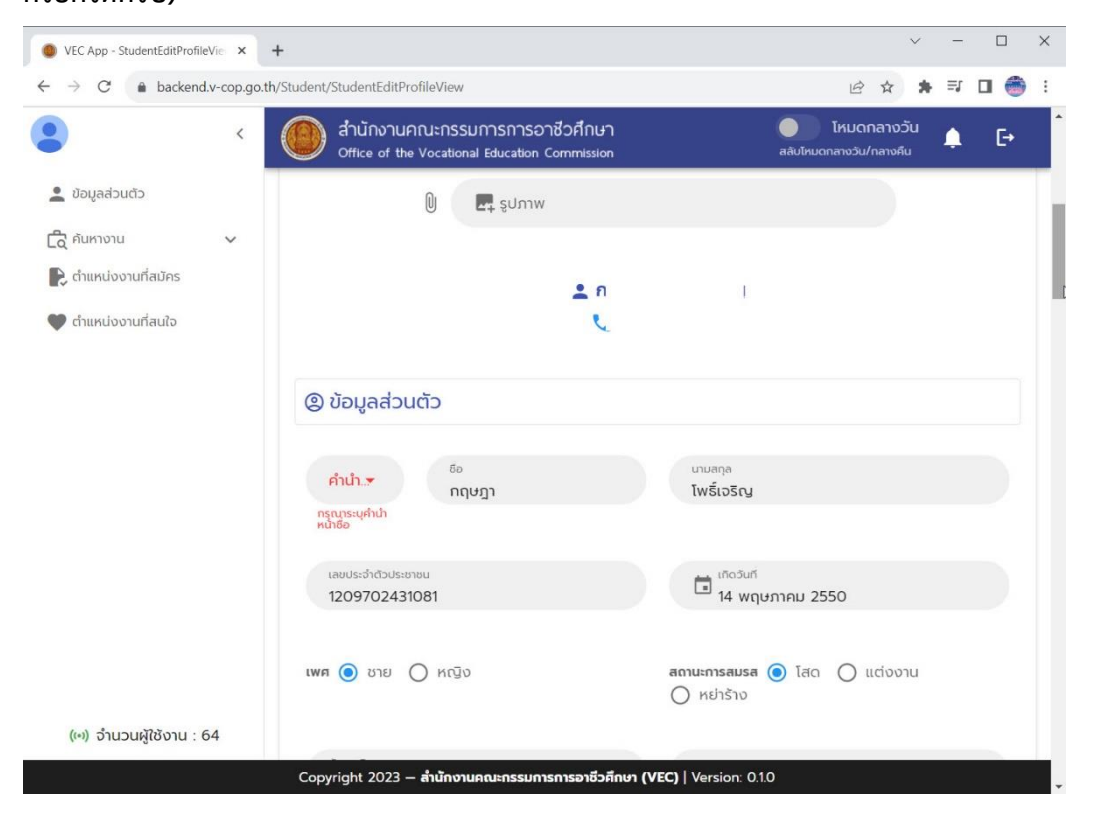

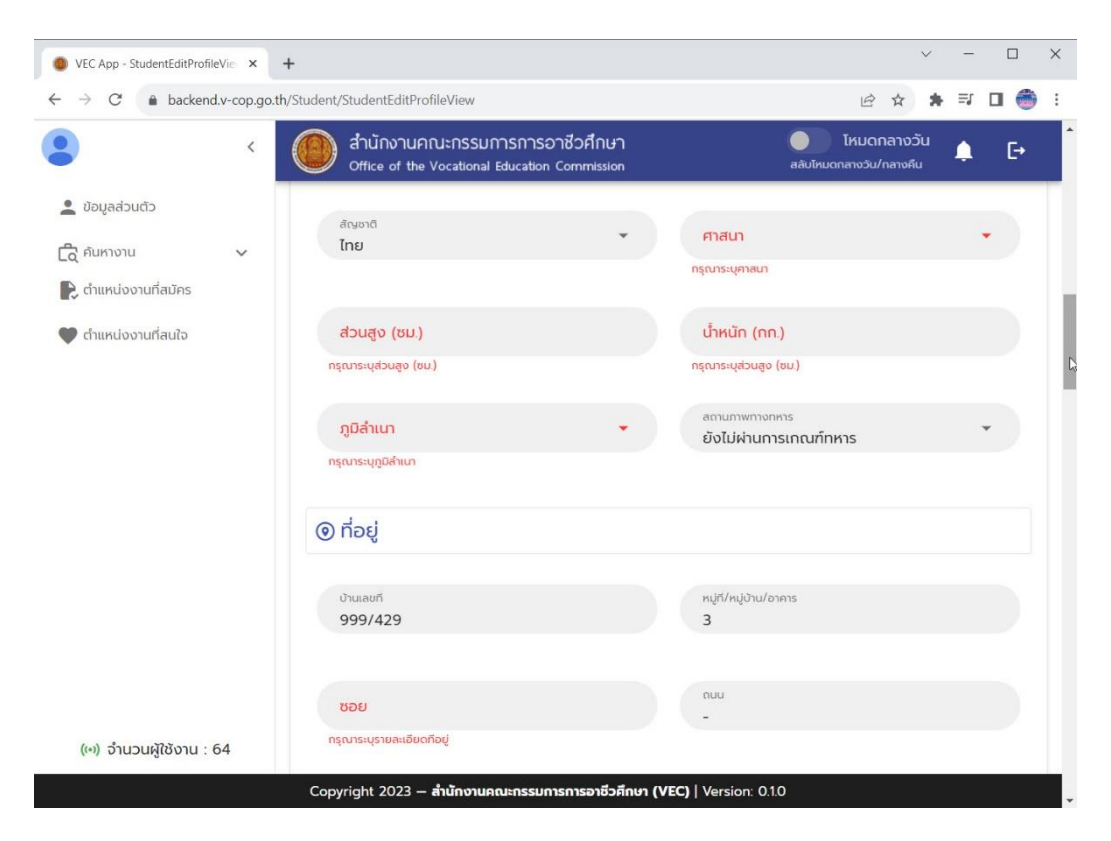

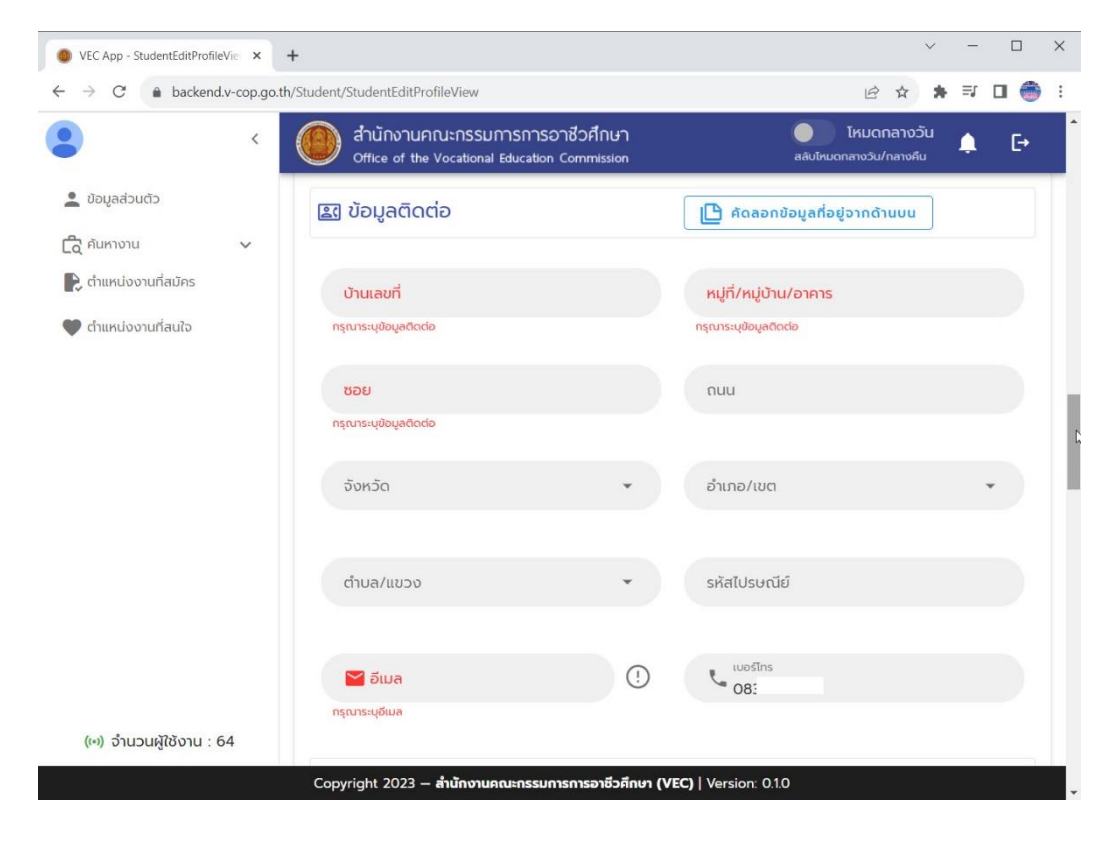

- 4
- 5. กำหนดสถานะการประกาศหางาน (ปิด หรือ เปิดก็ได้)

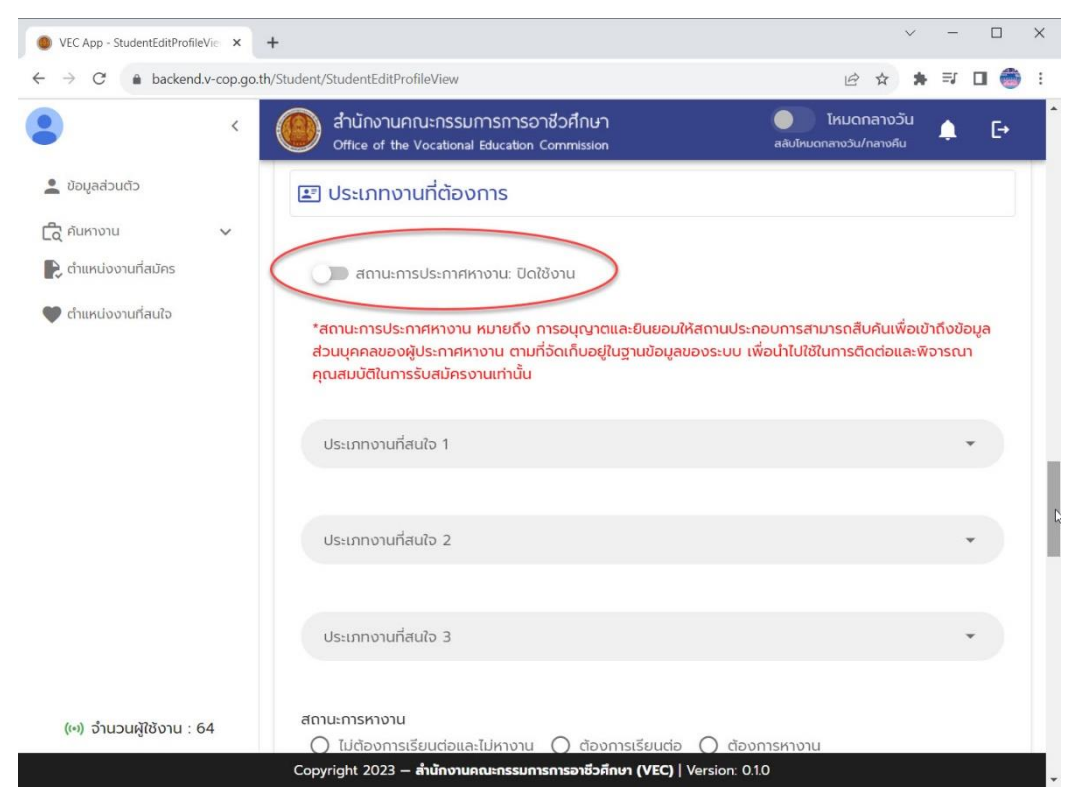

6. กำหนดสถานะการหางาน เลือกอย่างใดอย่างหนึ่ง (ต้องเลือกห้ามปล่อยว่าง) และเลือกลักษณะงานที่

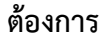

| •                                                                                            | < ( | ) สำนักงา<br>Office of                                       | นคณะกรรมกา<br>the Vocational Ed                       | รการอาชีวศี<br><sub>ucation</sub> Comm    | ักษา<br>iission              | ai                                                 | โหม<br>เบโหมดกลางวั | ดกลางวั<br><sub>ใน/กลางคืน</sub> | u (       | 1  |
|----------------------------------------------------------------------------------------------|-----|--------------------------------------------------------------|-------------------------------------------------------|-------------------------------------------|------------------------------|----------------------------------------------------|---------------------|----------------------------------|-----------|----|
| 💄 ข้อมูลส่วนตัว<br>🔁 คันหางาน                                                                | ~ [ | สถานะการหาง<br>() ไม่ต้องก<br>() ต้องการ                     | าน<br>ารเรียนต่อและไม่<br>เรียนต่อและหางา             | หางาน ()<br>น                             | ต้องการเรีย                  | มนต่อ 🔿 ต้องการห                                   | างาน                |                                  |           |    |
| <ul> <li>ถ้าแหน่งงานที่สมัคร</li> <li>ถ้าแหน่งงานที่สนใจ</li> <li>เลือก<br/>สถานะ</li> </ul> |     | ลักษณะงานที่ด่<br>บานประจำ<br>งานอิสระ<br>ระดับเงินเดี       | ้องการ<br>n(Full Time)<br>(Freelance)<br>อนที่ต้องการ | <ul> <li>งานนอ</li> <li>งานจ้า</li> </ul> | กเวลา (Part<br>เงรายวัน<br>T | : Time) 🔲 ฝึกง<br>🗋 งานจ้างชั่วคราว<br>🔋 📑 เรซูเม่ | nu<br>• 🗌 ś         | รับงานไป                         | ไทำที่บ้า | าน |
|                                                                                              |     |                                                              |                                                       |                                           |                              |                                                    |                     |                                  |           |    |
| เลือกลักษณะ<br>งาน                                                                           | 5   | ୠ ข้อมูลก                                                    | ารศึกษา                                               |                                           |                              |                                                    |                     |                                  |           |    |
| เลือกลักษณะ<br>งาน                                                                           | 5   | <section-header> ບ້ວມູລກ<br/>ສດາน<br/>ศึกษา</section-header> | <b>ารศึกษา</b><br>ระดับชั้น                           | สถาน<br>การ<br>ศึกษา                      |                              |                                                    |                     |                                  |           |    |

วิทยาลัยเทคนิคชลบุรี

7. เพิ่มประวัติการศึกษา ประวัติการทำงาน(ถ้ามี)

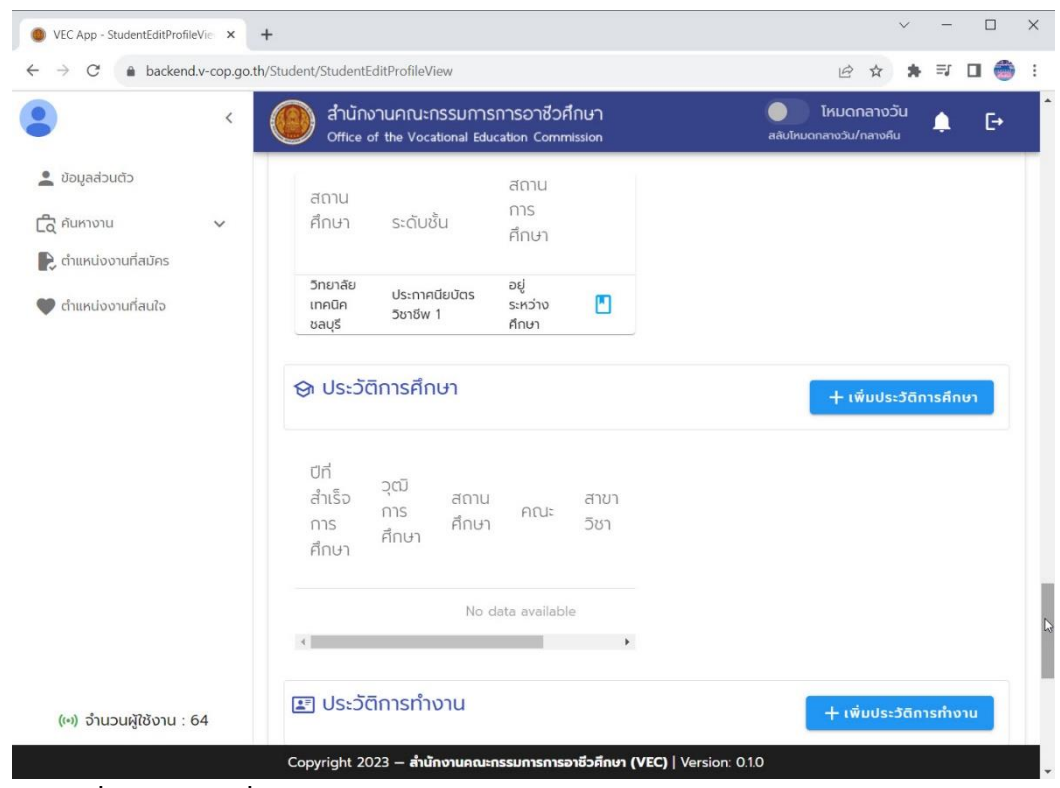

8. Click ที่ปุ่มบันทึก เพื่อบันทึกข้อมูล

| - → C 🔒 backend.v-cop.go.                                     | •<br>h/Student/StudentEditProfileView                                                                         | 순 ☆ 🛪 🗊 🗖 🍎 :                                                        |
|---------------------------------------------------------------|----------------------------------------------------------------------------------------------------|----------------------------------------------------------------------|
| <ul> <li>ขอมูลส่วนตัว</li> </ul>                              | สำนักงานคณะกรรมการการอาชั่วศึกษา     Office of the Vocational Education Commission     Ligge State (การกางาย) | โหมดกลางวัน ▲ ►<br>สลับโซนตกลางวัน/กลางคืน<br>+ เพิ่มประวัติการทำงาน |
| 🛱 คันหางาน 💙 🌪<br>💽 ตำแหน่งงานที่สมัคร<br>🎔 ตำแหน่งงานที่สนใจ | ปีที่เริ่ม ถึง สถาน ตำแหน่ง ราย<br>ทำงาน ปี ประกอบ งาน ละเล<br>การ งาน งาเ                                    |                                                                      |
|                                                               | No data available                                                                                             |                                                                      |
|                                                               | 🖞 รางวัล                                                                                                    | + เพิ่มรางวัลที่ได้รับ                                               |
|                                                               | รายการรางวัล วันที่ได้รับ                                                                                     |                                                                      |
|                                                               | No data available                                                                                             |                                                                      |
|                                                               |                                                                                                    |                                                                      |
| (๛) จำนวนผู้ใช้งาน : 64                                       | ย้อนกลับ                                                                                                    |                                                                      |

\*\*\*\*เมนูค้นหาและสมัครงานเป็นการค้นหาตำแหน่งงานที่สถานประกอบการประกาศในระบบ\*\*\*\*